# turnitin

SET UP YOUR CLASSES TODAY AND SEE WHAT TURNITIN.COM CAN DO FOR YOU.

### You should have received an email from Turnitin that your account has been set up.

| FILE MESSAGE<br>Thu 11/3/2016 11:37 AM<br>Heidi R. Hess                                                                                                    |                                                                                                    |       |   |
|----------------------------------------------------------------------------------------------------|----------------------------------------------------------------------------------------------------|-------|---|
| To Laura J. Strickland                                                                                                    |                                                                                                    |       |   |
| Turnitin No Reply <noreply@turnitin.com>         Set up Your Turnitin Instructor Account         To       Heidi R. Hess         If there are problems with how this message is displayed, click here</noreply@turnitin.com> | to view it in a web browser.                                                                                 |       |   |
|                                                                                                    | turnitin                                                                                                    |       |   |
|                                                                                                    | Welcome to Turnitin                                                                                          |       |   |
|                                                                                                    | Hi Heidi Hess,                                                                                               |       |   |
|                                                                                                    | Laura Strickland.                                                                                            | л, ду |   |
|                                                                                                    | As our newest instructor, you are joining a worldwide community of education of the second state way with us | ation | v |

# Select the green button + Add Class to add your classes

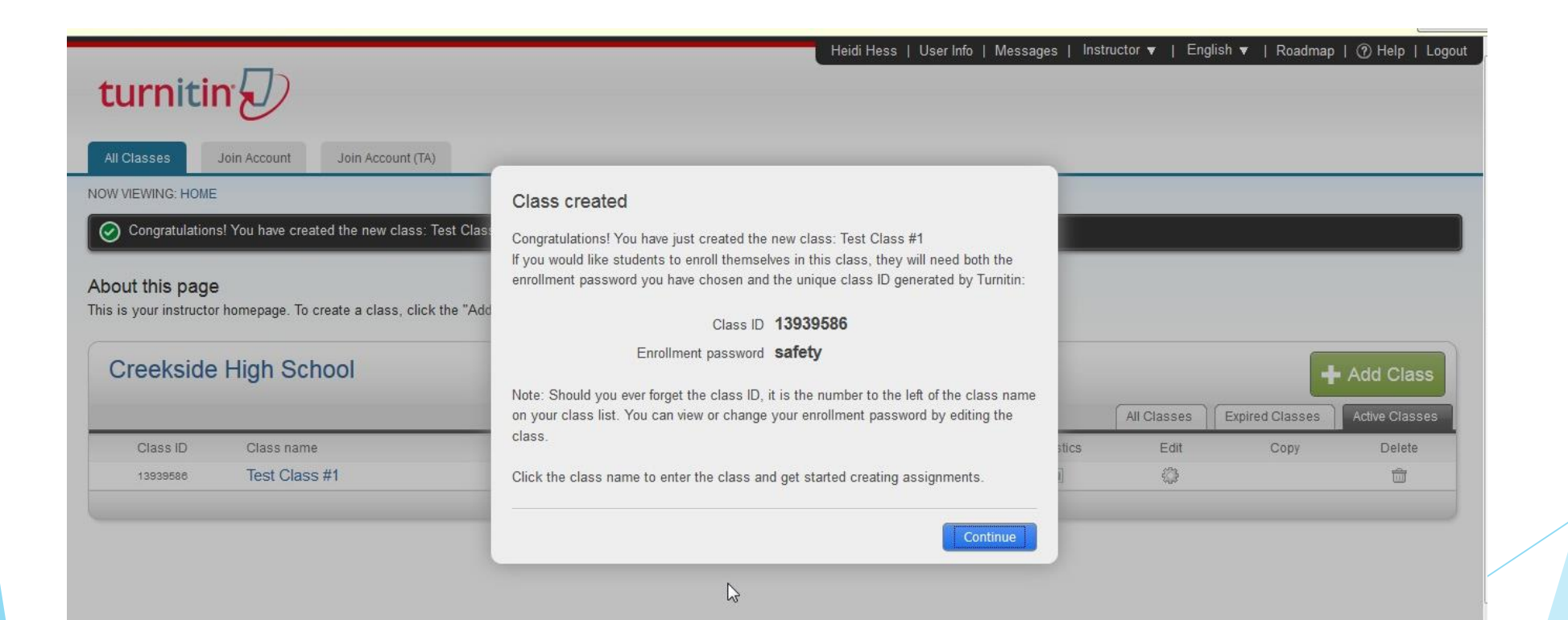

### You will see a list of classes you added

| turni        | tin               |                     |               | Creekside Student   User Info | Messages (1 new) | Student ♥   English ♥ | ⑦ Help   Logout |
|--------------|-------------------|---------------------|---------------|-------------------------------|------------------|-----------------------|-----------------|
| All Classes  | Enroll in a Class | What is Plagiarism? | Citation Help |                               |                  |                       |                 |
| NOW VIEWING: | HOME              |                     |               |                               |                  |                       |                 |
| Creeks       | ide High Schoo    | bl                  |               |                               |                  |                       |                 |
| Class ID     | Class name        |                     | Instructor    |                               |                  | Stati                 | is Drop class   |
| 13939586     | Test Class #1     |                     | Heidi Hess    |                               |                  | Activ                 | e 🗇             |

Copyright @ 1998 - 2016 Turnitin, LLC. All rights reserved.

2

Usage Policy Privacy Pledge Helpdesk Research Resources

# Share the Class ID and Password with students so can set up their account

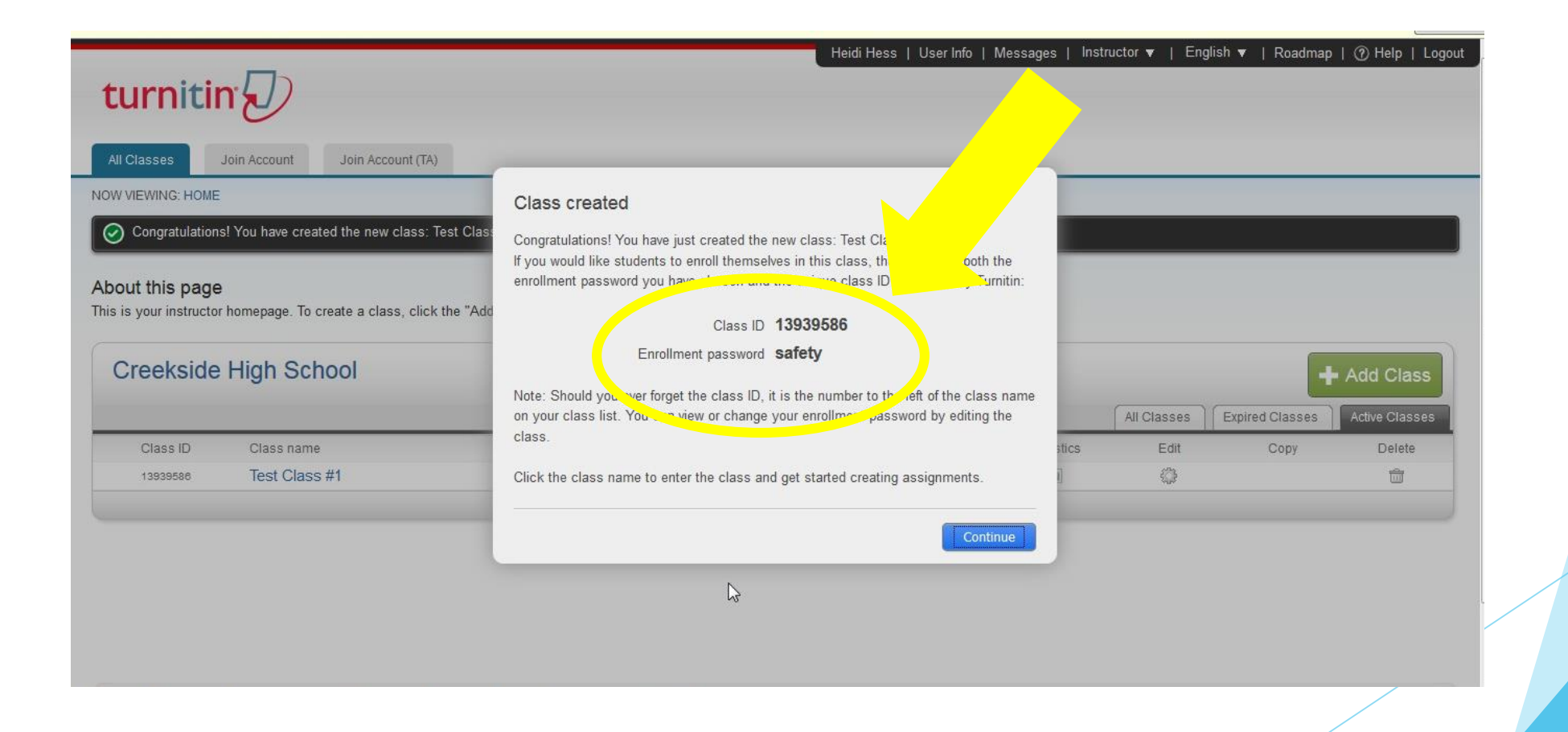

### Add a new assignment

#### About this page

To create an assignment, enter an assignment title and choose the start and due dates for the assignment. If you like, you can enter an additional assignment description. By default, papers submitted to this assignment will be checked against all of our databases. If you would like to create a custom search or view other advanced assignment options, click the "Optional settings" link.

| Test Research                                                                     | © 03-Nov-2016       |
|-----------------------------------------------------------------------------------|---------------------|
| Point value 🛛                                                                     |                     |
| 100                                                                               | 10-Nov-2016         |
|                                                                                   | at 11 . : 59 . PM . |
| <ul> <li>Allow only file types that Turnitin<br/>check for originality</li> </ul> | Post date 1         |
| Allow any file type                                                               | 11-Nov-2016         |
|                                                                                   |                     |
|                                                                                   |                     |
|                                                                                   |                     |

# Students simply copy and paste their document into the window in order to submit

| Class Portfolio Peer Review My Grades Discussion C                                                                                                    | alendar |   |  |
|----------------------------------------------------------------------------------------------------|---------|---|--|
| W VIEWING: HOME > TEST CLASS #1                                                                                                    |         |   |  |
| Submit Paper: Cut & Paste -                                                                                                    | STEP O  |   |  |
| First name                                                                                                    |         |   |  |
| Creekside                                                                                                    |         | = |  |
| Last name                                                                                                    |         |   |  |
| Student                                                                                                    |         |   |  |
| Submission title                                                                                                    |         |   |  |
| What is Democracy                                                                                                    |         |   |  |
| Cut and paste your paper                                                                                                    |         |   |  |
| in which the supreme power lies in a body of citizens who are entitled to vote for officers and representatives responsible to them" — we are that. A common definition of "democracy" is, "Government by the people, exercised either directly or through elected representatives" — we are                       |         |   |  |
| that, too.<br>The United States is not a direct democracy, in the sense of a country in<br>which laws (and other government decisions) are made predominantly by<br>majority vote. Some lawmaking is done this way, on the state and local<br>levels, but it's only a tiny fraction of all lawmaking. But we are a | =       |   |  |
| representative democracy, which is a form of democracy.                                                                                                    | ▼<br>-  |   |  |

## Students will get a "Receipt" from Turnitin after submitting

Thu 11/3/2016 11:16 AM Gordon S <gsjaxbch@aol.com> Fwd: This is your Turnitin Digital Receipt

You replied to this message on 11/3/2016 11:17 AM.

Begin forwarded message:

From: Turnitin No Reply <<u>noreply@turnitin.com</u>> Date: November 3, 2016 at 11:09:05 AM EDT To: gsjaxbch@aol.com Subject: This is your Turnitin Digital Receipt Reply-To: Turnitin Helpdesk <<u>helpdesk@turnitin.com</u>>

Dear Creekside Student,

You have successfully submitted the file "What is Democracy" to the assignment "Test Research" in the class "Test Class #1" on 03-Nov-2016 11:09AM. Your submission id is 731471861. Your full digital receipt can be downloaded from the download button in your class assignment list in Turnitin or from the print/download button in the document viewer.

T

Thank you for using Turnitin,

The Turnitin Team

Status will let you know how many students have submitted the assignment. Select view to get details.

| turniti          | in D     |            |           |          |            | Heidi Hess   User Info   Messages (1 new)   Instructor ▼   English ▼   Roadmap   ⑦ Help   Logout |
|------------------|----------|------------|-----------|----------|------------|--------------------------------------------------------------------------------------------------|
| Assignments      | Students | Grade Book | Libraries | Calendar | Discussion | Preferences                                                                                      |
| NOW VIEWING: HOM |          | #1         |           |          |            |                                                                                                  |

#### About this page

This is your class homepage. Click the "Add assignment" button to add an assignment to your class homepage. Click an assignment's "View" button to view the assignment inbox and any submissions that have been made to the assignment. You can make submissions by clicking on the "Submit" option in the assignment's "More actions" menu.

| Test Class #1<br>CLASS HOMEPAGE |                          |                         |                                      |                         |               |                | + Add Assignment |
|---------------------------------|--------------------------|-------------------------|--------------------------------------|-------------------------|---------------|----------------|------------------|
|                                 | START                    | DUE                     | POST                                 | STATUS                  | ACTIONS       |                |                  |
| Test Research                   |                          |                         |                                      |                         |               |                |                  |
| PAPER                           | 03-Nov-2016<br>10:48AM   | 10-Nov-2016             | 11-Nov-2016<br>12:00AM               | 1 / 1<br>submitted      | View<br>Jhn   | More actions 👻 |                  |
|                                 |                          |                         |                                      |                         | Test Research |                |                  |
|                                 |                          |                         |                                      |                         |               |                |                  |
|                                 |                          |                         |                                      |                         |               |                |                  |
|                                 |                          |                         |                                      |                         |               |                |                  |
|                                 |                          |                         | Copyright © 1998 – 2016 Turnitin, LL | C. All rights reserved. |               |                |                  |
| //turnitin.com/t_inbox.asp?r=7  | 70.1799707054178&svr=08& | lang=en_us&aid=54067063 | ige Policy Privacy Pledge Helpde     | sk Research Resources   |               |                |                  |
|                                 |                          |                         |                                      |                         | /             |                |                  |

Teacher dashboard shows that a student has submitted. Red means the paper is largely plagiarized. Green is mostly original and yellow is somewhere in the middle.

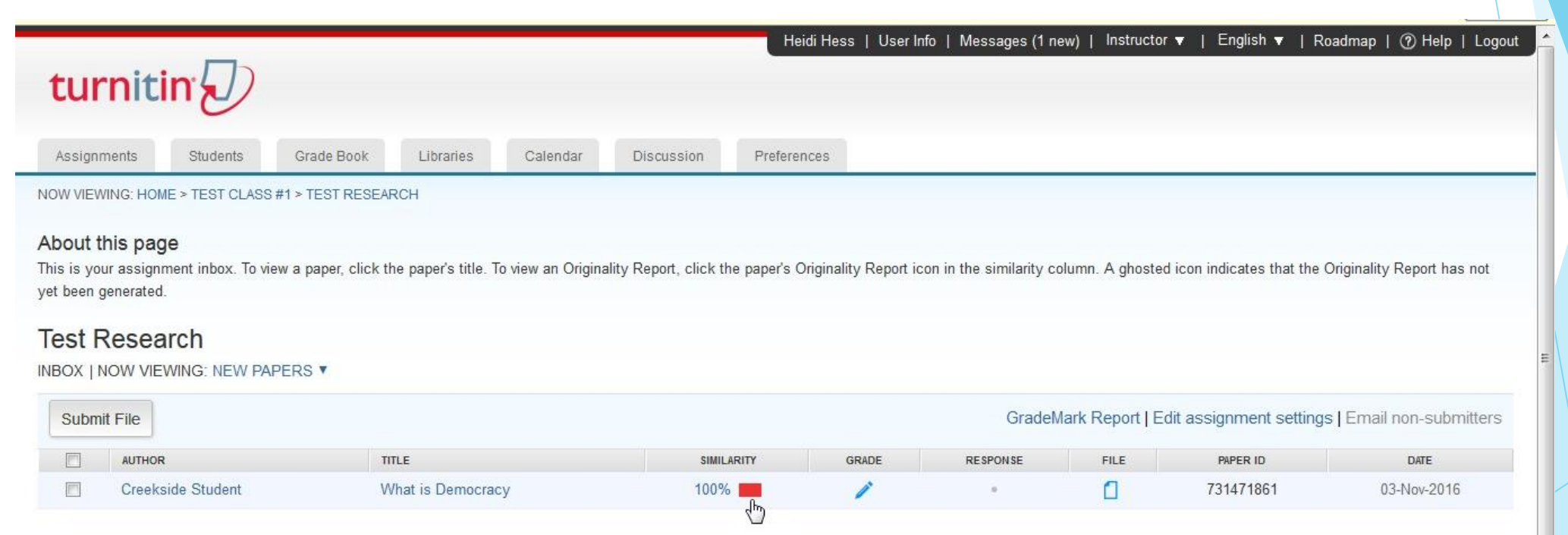

# If you click on the red icon you will get the paper with the possibly plagiarized highlighted.

| Your Firefox is out of date. Please download                                         | a fresh copy.                                      |                                   |                                |                              |                            | Ge                                              |            |          |     |
|--------------------------------------------------------------------------------------|----------------------------------------------------|-----------------------------------|--------------------------------|------------------------------|----------------------------|-------------------------------------------------|------------|----------|-----|
| turnitin                                                                             |                                                    | He                                | idi Hess   User Info   M       | essages (1 new)   Instruct   | or ▼   English ▼           | Roadmap   🕐 Help   Lo                           |            |          |     |
| Assignments Students Gra                                                             | ade Book Libraries Calendar                        | Discussion Prefere                | nces                           |                              |                            |                                                 |            |          |     |
| NOW VIEWING: HOME > TEST CLASS #1 > T                                                | TEST RESEARCH                                      |                                   |                                |                              |                            |                                                 |            |          |     |
| About this page<br>This is your assignment inbox. To view a p<br>yet been generated. | paper, click the paper's title. To view an Origin: | ality Report, click the paper's ( | Driginality Report icon in the | e similarity column. A ghost | ed icon indicates that the | e Originality Report has not                    |            |          |     |
| Test Research                                                                        |                                                    |                                   |                                |                              |                            |                                                 |            |          |     |
| INBOX   NOW VIEWING: NEW PAPERS                                                      | 5 <b>v</b>                                         |                                   |                                |                              |                            |                                                 |            |          |     |
| Submit File                                                                          |                                                    | M                                 |                                | GradeMark Report             | Edit assignment settin     | gs   Email non-submitterent   What is Democracy | <br>/100 < | 1 of 1 🗸 | > @ |
| AUTHOR                                                                               | TITLE                                              | SIMILARITY                        | GRADE R                        | ESPONSE FILE                 | PAPER ID                   | DATE                                            |            |          |     |
| Creekside Student                                                                    | What is Democracy                                  | 100%                              | 1                              | • 0                          | 731471861                  | 03-Nov-2016                                     |            |          |     |

| There seems to b     | be a lot of confusion about what the word Democracy means. In spite         |   |
|----------------------|-----------------------------------------------------------------------------|---|
| of the fact that at  | least in some parts of the world one can hear it from the media every       |   |
| day.                 |                                                                             |   |
| Democracy by de      | efinition means the government by people. That means that all the           |   |
| people should be     | able to have their say in one way or another in everything that affects     | 2 |
| their lives. Diction | naries usually say that this right can either be exercised directly (by all |   |
| members of a co      | mmunity having the possibility to enter personally, without mediators,      |   |
| their position on a  | a particular issue into the decision making process - modern                |   |
| technology is abl    | e to provide this possibility for increasingly larger and larger            |   |
|                      | 1                                                                           |   |

■
 ■
 Ø

**.** €

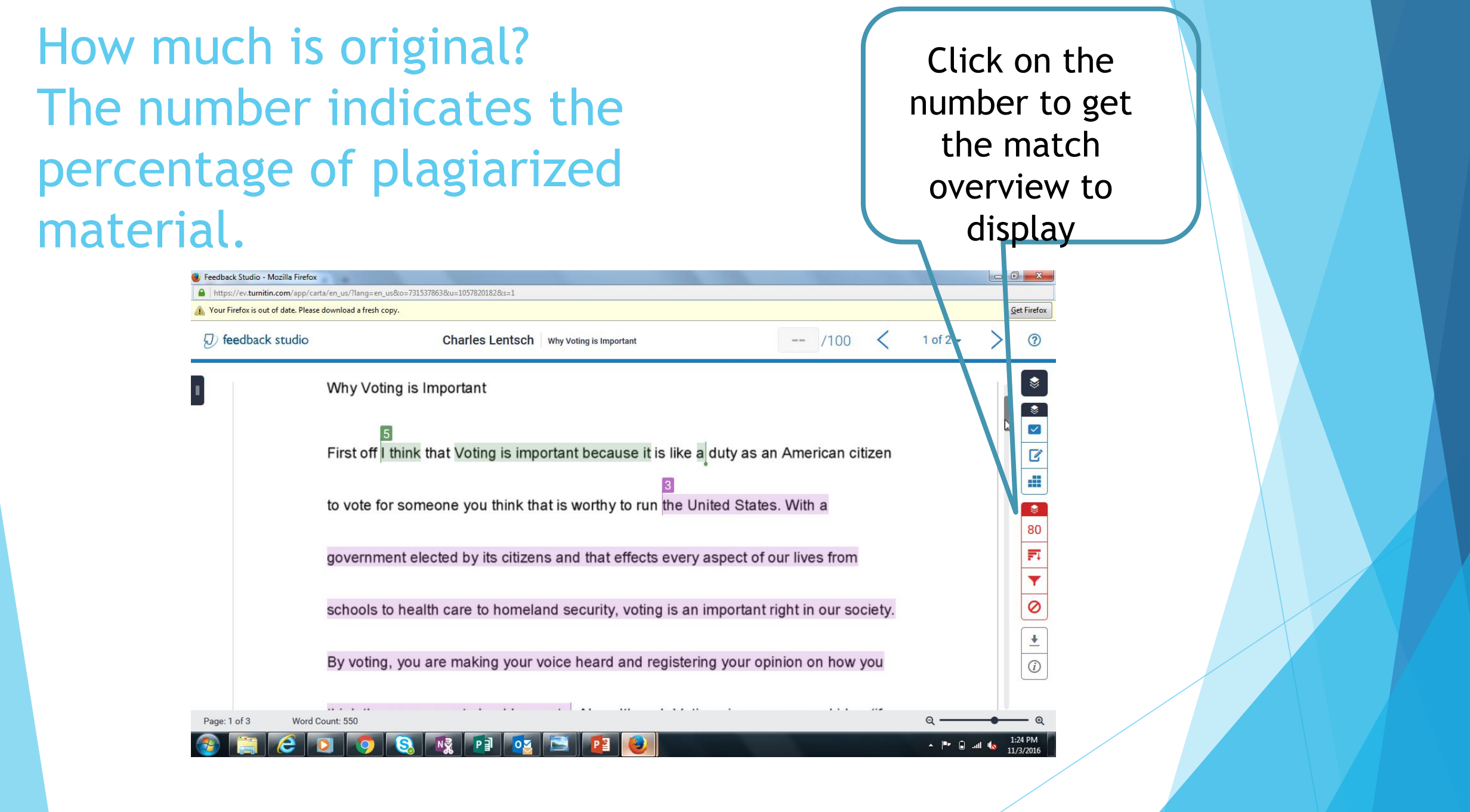

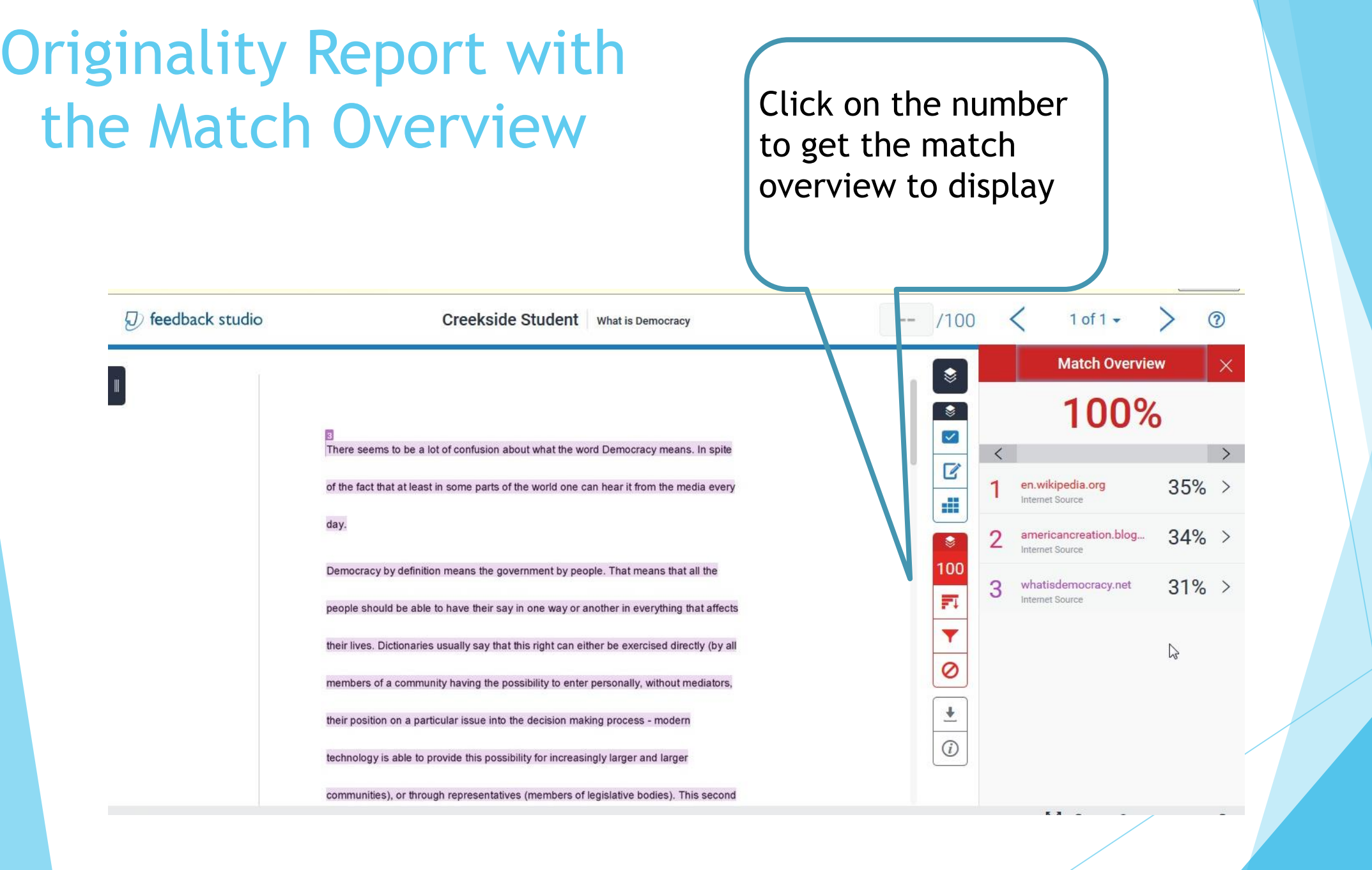

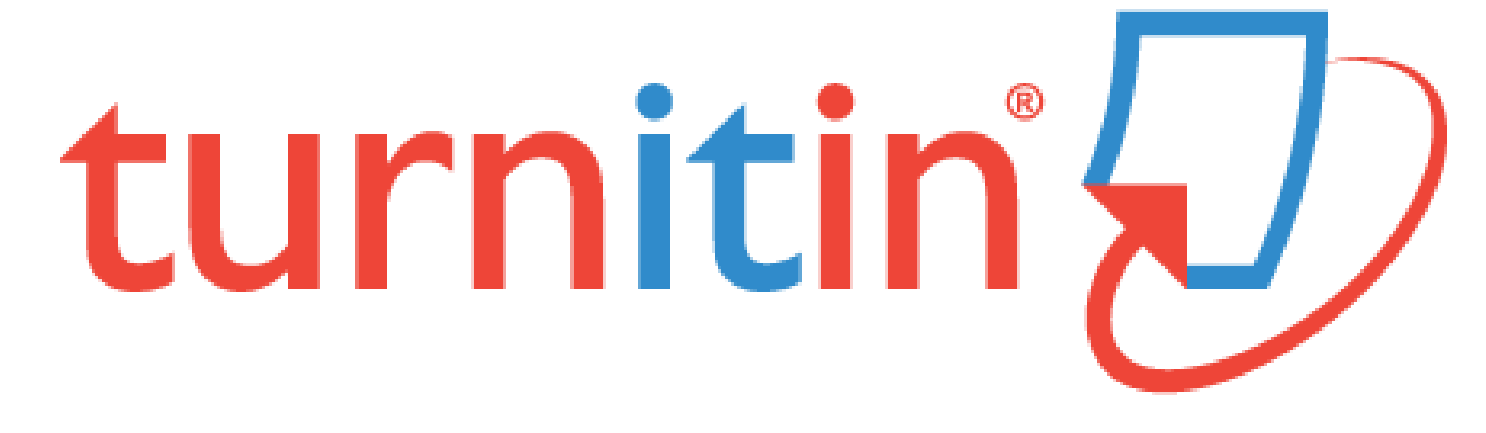

Tell me what you think. How does it work for you?

This is an expensive resource to support your instruction and our students' understanding of plagiarism and original work.